Follow these steps to configure an account that is already created.

Open the control panel and select "Mail". You will see the following dialog box. Click on the "E-mail Accounts" button.

| Mail Setu       | p - Outlook                                                                              | ×               |  |  |
|-----------------|------------------------------------------------------------------------------------------|-----------------|--|--|
| E-mail Accounts |                                                                                          |                 |  |  |
|                 | Setup e-mail accounts and directories.                                                   | E-mail Accounts |  |  |
| Data Files      | s                                                                                        |                 |  |  |
|                 | Change settings for the files Outlook uses to<br>store e-mail messages and documents.    | Data Files      |  |  |
| Profiles -      |                                                                                          |                 |  |  |
|                 | Setup multiple profiles of e-mail accounts and data files. Typically, you only need one. | Show Profiles   |  |  |
|                 |                                                                                          |                 |  |  |
|                 |                                                                                          | Close           |  |  |

You will then see this dialog box. Select your AASP email account and then select "Change..."

| Account Settings                                                                                        | × |
|----------------------------------------------------------------------------------------------------|---|
| E-mail Accounts<br>You can add or remove an account. You can select an account and change its settings. |   |
| E-mail Data Files RSS Feeds SharePoint Lists Internet Calendars Published Calendars Address Books       |   |
| Name Type                                                                                               | 1 |
| Microsoft Exchange Exchange (send from this account by default)                                         | 1 |
| AASP Email Account POP/SMTP                                                                             |   |
|                                                                                                    |   |
| Selected e-mail account delivers new e-mail messages to the following location:                         |   |
| Change Folder Mailbox - \Inbox<br>in data file C:\Documents and Settings'\Outlook\outlook.ost           |   |
| Close                                                                                                   |   |

Confirm your settings are correct. If you have checked the "Remember password", then re-enter your password if it has changed. Your username is the portion of your email address in from of the "@". Click on the "More Settings..." button and go to the next diagram.

| User Information              |                                 | Test Account Settings                                |
|-------------------------------|---------------------------------|------------------------------------------------------|
| Your Name:                    | Customer Name                   | After filling out the information on this screen, we |
| E-mail Address:               | username@aasp.net               | button below. (Requires network connection)          |
| Server Information            |                                 | Test Account Settings                                |
| Account Type:                 | POP3                            | rest Account Setungs                                 |
| Incoming mail server:         | pop3.aasp.net                   |                                                      |
| Outgoing mail server (SMTP):  | smtp.aasp.net                   |                                                      |
| Logon Information             |                                 |                                                      |
| User Name:                    | username                        |                                                      |
| Password:                     | ******                          |                                                      |
|                               | Remember password               |                                                      |
| Descrive lesses united Secure | e Password Authentication (SPA) | More Settings                                        |

Click on the "Outgoing Server" tab.

Check the "My outgoing server (SMTP) requires authentication" Select "Log on using" and enter your username and password. Check the "Require Secure Password Authentication (SPA) option. Clikc the OK button.

| Internet E-mail Settings |                                                      |  |  |  |  |  |
|--------------------------|------------------------------------------------------|--|--|--|--|--|
|                          | General Outgoing Server Connection Advanced          |  |  |  |  |  |
|                          | My outgoing server (SMTP) requires authentication    |  |  |  |  |  |
|                          | C Use same settings as my incoming mail server       |  |  |  |  |  |
|                          | • Log on using                                       |  |  |  |  |  |
|                          | User Name: pharm-fly                                 |  |  |  |  |  |
|                          | Password: ******                                     |  |  |  |  |  |
|                          | Remember password                                    |  |  |  |  |  |
|                          | Require Secure Password Authentication (SPA)         |  |  |  |  |  |
|                          | C Log on to incoming mail server before sending mail |  |  |  |  |  |
|                          |                                                      |  |  |  |  |  |
|                          | OK Cancel                                            |  |  |  |  |  |

Now click on the "Test Account Settings ..." button to test your settings.

If the test passes, click on the "Next >" button and then click on the "Finish" button.

| hange E-mail Account                                                                                |                        |                                                                                                |  |  |
|----------------------------------------------------------------------------------------------------|------------------------|------------------------------------------------------------------------------------------------|--|--|
| Internet E-mail Settings<br>Each of these settings are required to get your e-mail account working. |                        |                                                                                                |  |  |
| User Information                                                                                    |                        | Test Account Settings                                                                          |  |  |
| Your Name:                                                                                          | Customer Name          | After filling out the information on this screen, we                                           |  |  |
| E-mail Address:                                                                                     | username@aasp.net      | recommend you test your account by clicking the<br>button below. (Requires network connection) |  |  |
| Server Information                                                                                  |                        | <b>E</b> 1                                                                                     |  |  |
| Account Type:                                                                                       | POP3                   | Test Account Settings                                                                          |  |  |
| Incoming mail server:                                                                               | pop3.aasp.net          |                                                                                                |  |  |
| Outgoing mail server (SMTP):                                                                        | smtp.aasp.net          |                                                                                                |  |  |
| Logon Information                                                                                   |                        |                                                                                                |  |  |
| User Name:                                                                                          | username               |                                                                                                |  |  |
| Password:                                                                                           | *******                |                                                                                                |  |  |
|                                                                                                    | ,<br>Remember password |                                                                                                |  |  |
| Require logon using Secure Password Authentication (SPA)                                            |                        | More Settings                                                                                  |  |  |
|                                                                                                    |                        |                                                                                                |  |  |
|                                                                                                    |                        |                                                                                                |  |  |
|                                                                                                    |                        | < Back Next > Cancel                                                                           |  |  |

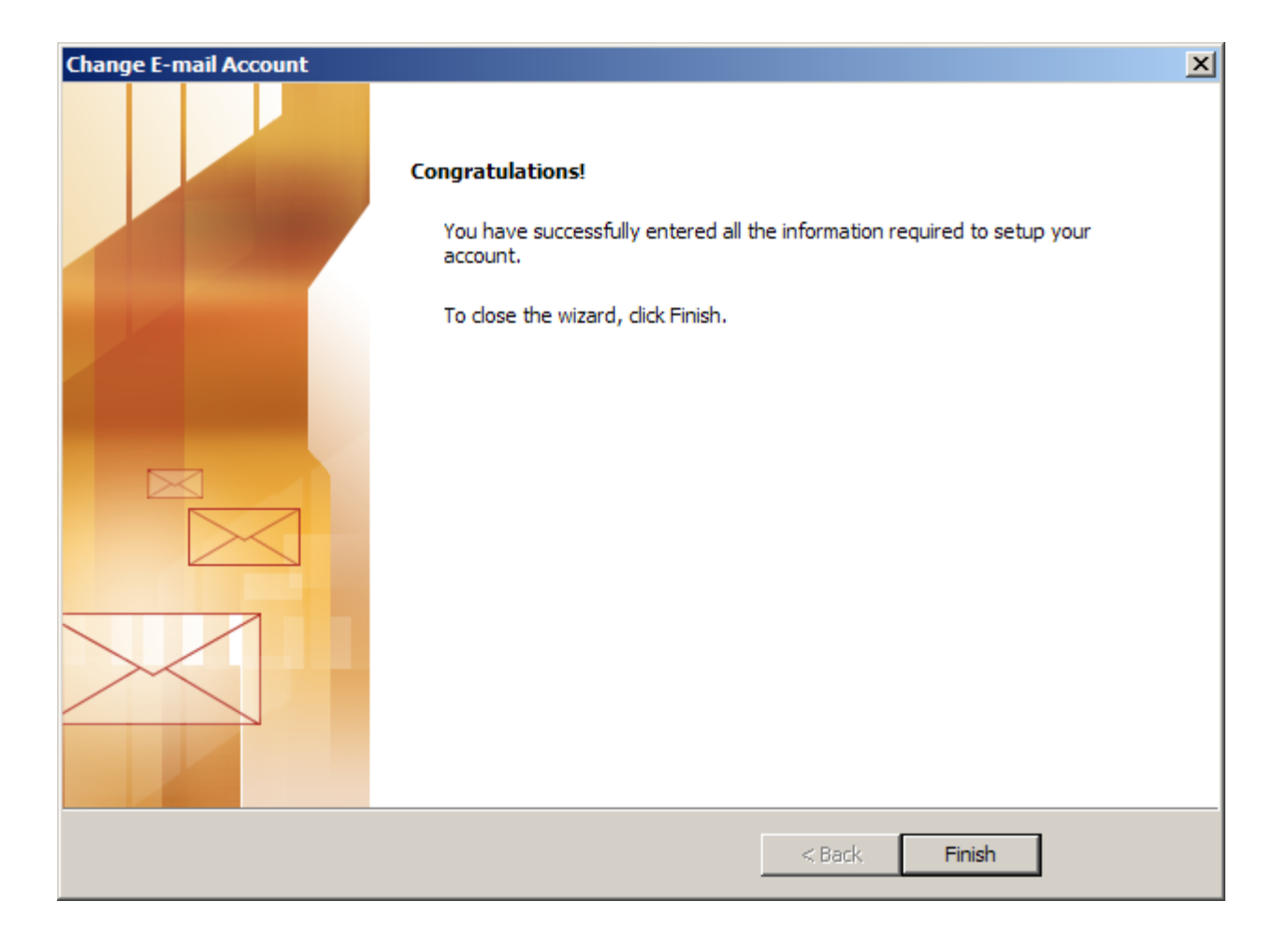